Ano -2014

# Passo a Passo Sistema

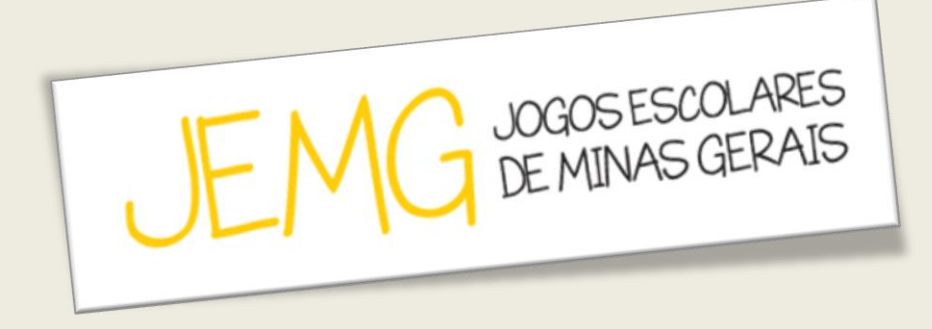

## MUNICÍPIO

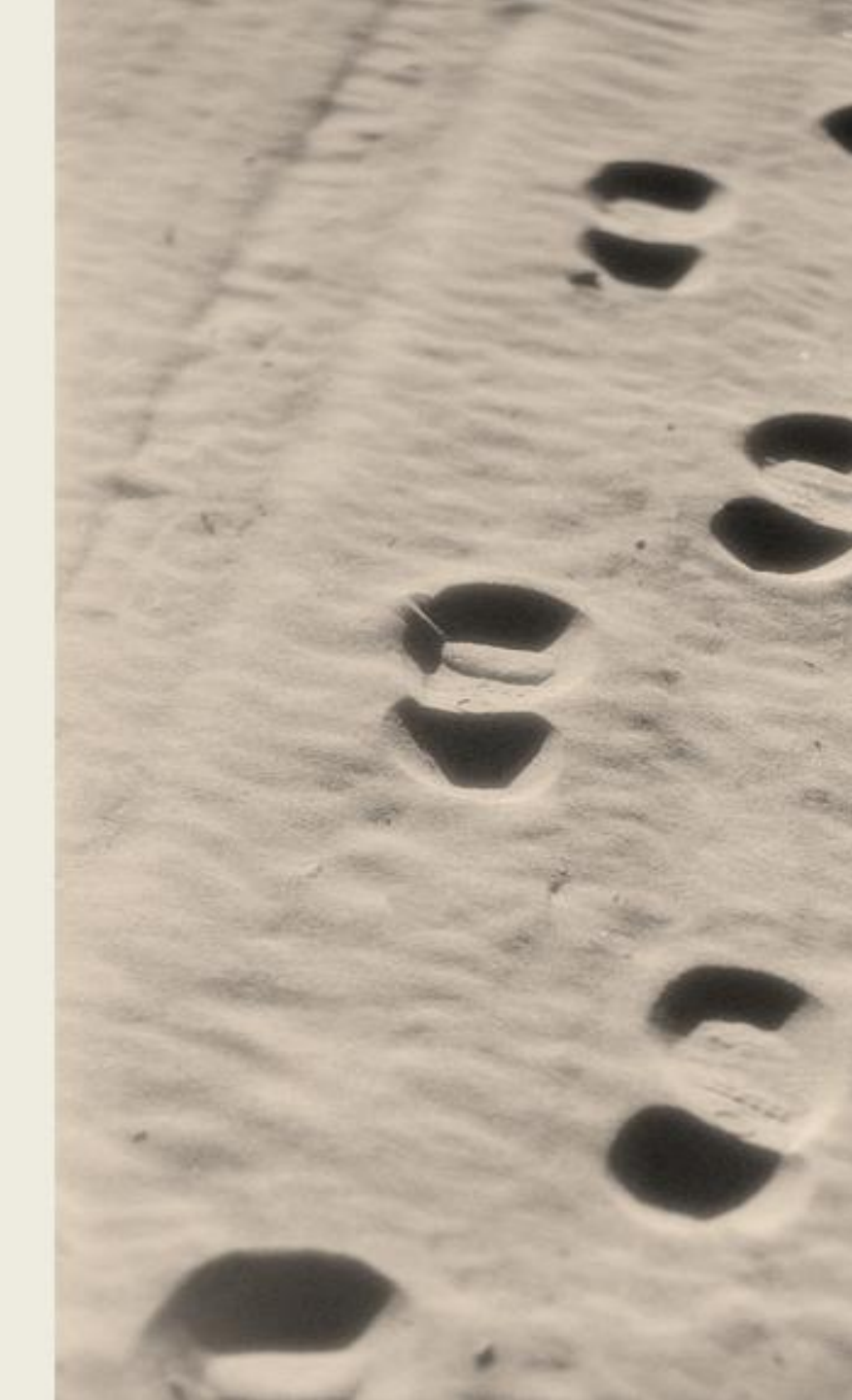

#### 1 – ACESSE O SITE: <u>http://jogosescolares.esportes.mg.gov.br</u>

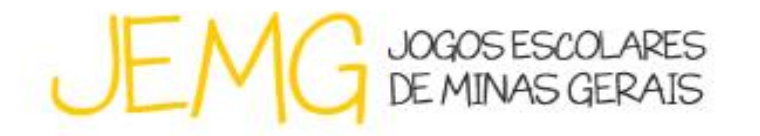

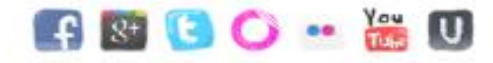

## No período de 3 a 28 de fevereiro

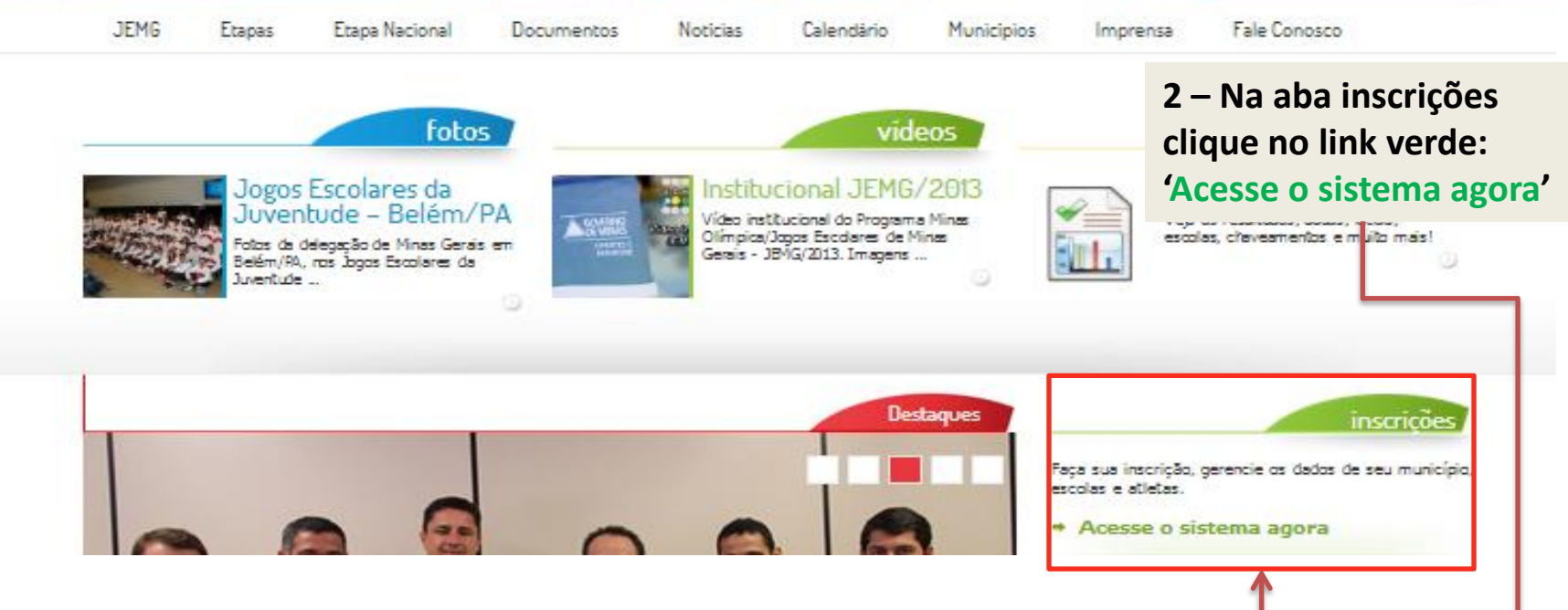

| 3 – Clique no botão<br>vermelho "INSCRIÇÃO".                                                                   |                                   |
|----------------------------------------------------------------------------------------------------|-----------------------------------|
| JOGOS ESCOLARES DE MINAS GERAI                                                                                 | 5                                 |
| Entrar                                                                                                    |                                   |
| Mesmo usuários já existentes precisam realizar a inscrição para acessar o sistema.                             |                                   |
| Informe seus dados abaixo:                                                                                     |                                   |
| Login: Senha:                                                                                                  | 20                                |
| Entrar                                                                                                    | MINAS OLÍMPICA<br>JOGOS ESCOLARES |
| <u>Esqueci minha senha!</u>                                                                                    |                                   |
| Caso você tenha problemas para visualização ou<br>navegação, instale um dos navegadores homologados<br>abaixo: | INSCRIÇÃO                         |
|                                                                                                    |                                   |

-

| JOGOS ES                                                            | COLARES DE MINAS GERAIS                                                     |                                                                                              |
|---------------------------------------------------------------------|-----------------------------------------------------------------------------|----------------------------------------------------------------------------------------------|
| INSTRUÇÕES Informe corretamente seus de É muito importante que você | ados nos campos abaixo.<br>informe um e-mail válido e que você tenha acesso | ).                                                                                           |
| Passo                                                               | Passo                                                                       | Passo                                                                                        |
| CPF do Representante<br>382.516.389-09                              |                                                                             | 4 – uma barra de status<br>indicará sua progressão<br>na inscrição. Separado<br>em 3 Passos. |
| 5 – Digite no camp                                                  | o o CPF de quem deverá ser o                                                | representante do Município.                                                                  |

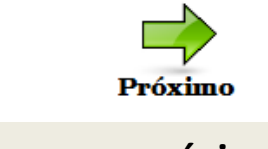

6 – Clique em próximo...

| 7 – É importante ressaltar que existem também instruções no topo de cada |
|--------------------------------------------------------------------------|
| passo para facilitar e ou informar sobre o que deve ser feito.           |
|                                                                          |

#### JOGOS ESCOLARES DE MINAS GERAIS

-----

| Passo                                  | Passo   | A página em 200.198.49.38:8081 diz:<br>O CPF informado já está registrado no sistema para o nome<br>DANIEL PEREIRA LOPES.<br>Deseja utilizar este registro? |
|----------------------------------------|---------|----------------------------------------------------------------------------------------------------|
| CPF do Representante<br>073.710.276-47 |         | Pressione 'OK' para continuar e 'CANCELAR' para tentar<br>outro CPF.<br>OK Cancelar                                                                         |
|                                        | Próxino |                                                                                                    |

com a inscrição. Se não, clique em cancelar e digite outro CPF Válido.

|   | 9 – Neste caso os can<br>sistema já possuía alg                    | ipos mais escuros estão bl<br>gumas informações do usu                  | loqueados, partindo do<br>Iário em questão. | suposto que o |  |
|---|--------------------------------------------------------------------|-------------------------------------------------------------------------|---------------------------------------------|---------------|--|
| 2 |                                                                    | SCOLARES DE MINAS GERAIS                                                |                                             |               |  |
|   | INSTRUÇÕES Informe corretamente seus o É muito importante que vocé | łados nos campos abaixo.<br>≩ informe um e-mail válido e que você tenha | a acesso.                                   |               |  |
|   | Dados do representante                                             | Passo                                                                   | Passo                                       | )             |  |
|   | Dados de Contato                                                   | LOPES                                                                   |                                             |               |  |
|   | —Endereço                                                          | danielpereiralopes@hotmail.com                                          | danielpereiralopes@hotmail.com              |               |  |
| Ĺ |                                                                    | Próximo<br>Cancelar                                                     |                                             | J             |  |

10 – Digite todos os dados, certifique-se de preencher todos os campos e clique em próximo.

### 11 – Selecione o município que o usuário irá representar.

|                                                                         | COLARES DE MINAS GERAIS                 |                                     |
|-------------------------------------------------------------------------|-----------------------------------------|-------------------------------------|
| INSTRUÇÕES<br>- Informe o Município que você                            | pretende representar Confira as informa | ações exibidas sobre seu município. |
| Passo 1<br>Concluído                                                    | Passo                                   | Passo                               |
| Dados da Delegação<br>Município<br>WENCESLAU BRAZ<br>SRE<br>SRE ITAJUBÁ | SUL DE MINAS                            |                                     |

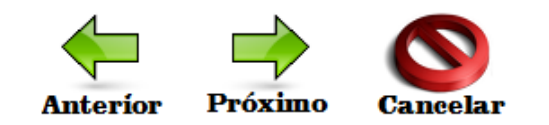

12 – Clique em próximo...

#### 13 – Exemplo de como o email de confirmação deve chegar para você.

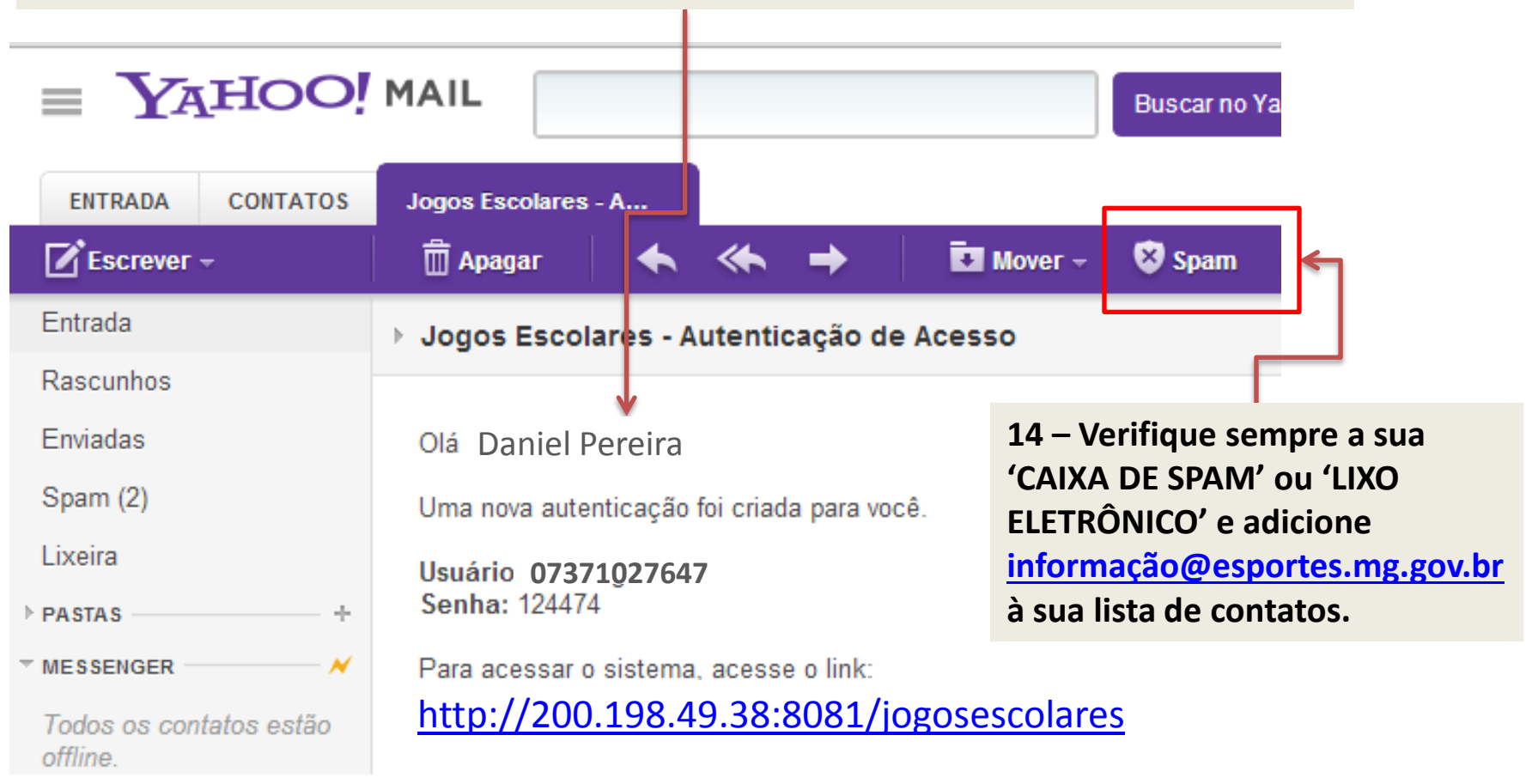

#### 15 – Insira no sistema seu Login e Senha e clique em entrar...

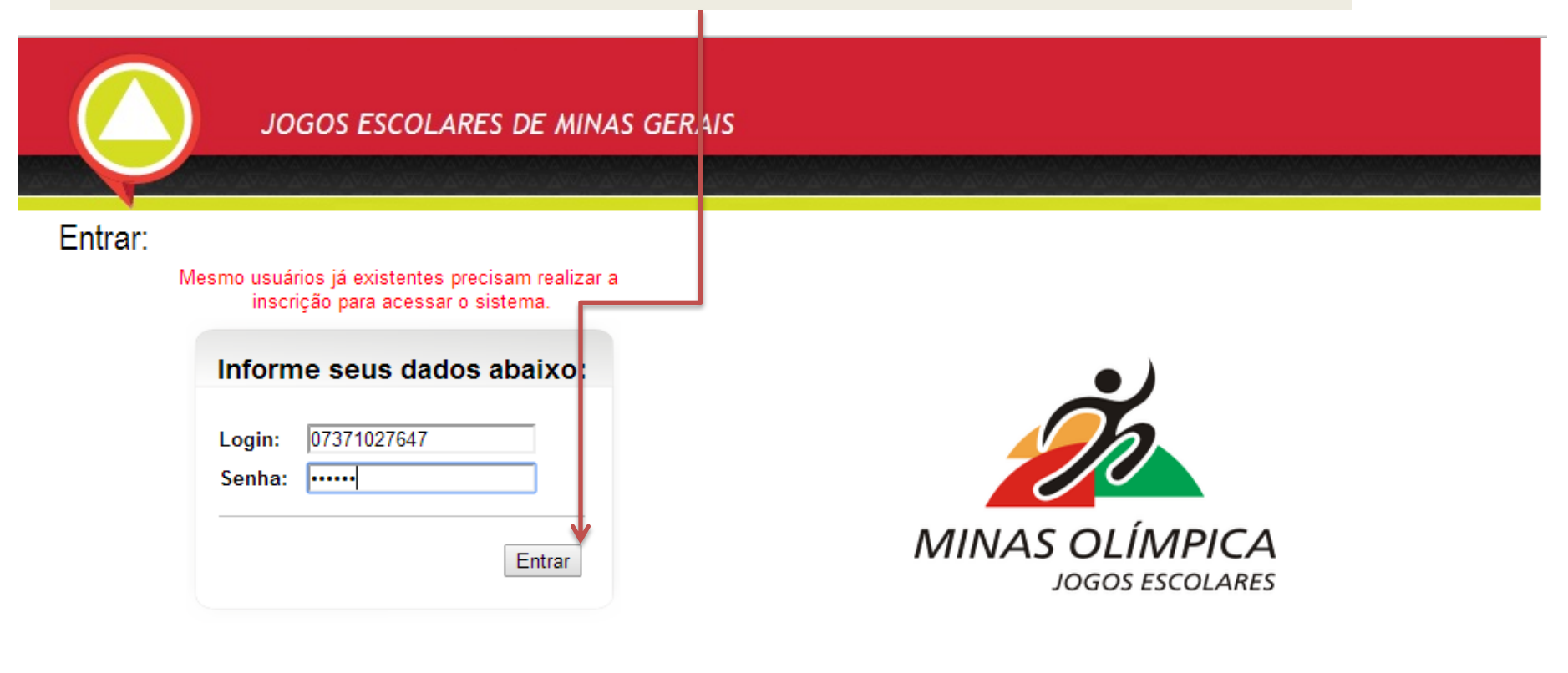

#### Esqueci minha senha!

Caso você tenha problemas para visualização ou navegação, instale um dos navegadores homologados abaixo:

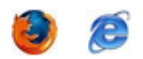

INSCRIÇÃO

16 – Esta é sua pagina inicial. No menu 'SISTEMA' você poderá alterar sua senha e fazer logout. O menu 'MUNICIPAL' há os campos necessários para dar prosseguimento com o cadastro. Clique em 'Etapa municipal'... JOGOS ESCOLARES DE MINAS GERAIS Sistema FIQUE ATENTO: R 19 CD201302071226 Você está representando WENCESLAU BRAZ Página Inicial Você ainda não informou todos os dados da etapa municipal. Alterar Senha Você ainda não imprimiu um novo ofício municipal após ter realizado alterações importantes. - A administração do evento ainda não confirmou o recebimento do seu ofício municipal. Sair Municipal COMUNICADOS Meus Dados Etapa Municipal 17- Leia sempre as informações nesta Impressão de Ofício caixa! Ela vai estar sempre atualizada Indicar Escolas e irá lhe informar o que ainda resta Substituição de Representante para você estar 100% com a documentação necessária. Abaixo Existe a caixa de comunicados serão enviados quando necessários! Por exemplo um prazo para envio do Ofício.

18 – Nesta etapa você deverá inserir os Números das escolas (participantes, jogos realizados, etc.). E clique em salvar.

| Sistema                        | ETAP.                   | A MUNICIPA   | L - NÚMEROS     | ;            |           |           |            |                                        |             |      |                       |
|--------------------------------|-------------------------|--------------|-----------------|--------------|-----------|-----------|------------|----------------------------------------|-------------|------|-----------------------|
| Página Inicial                 | <u> </u>                |              |                 |              |           |           |            |                                        |             |      |                       |
| Altera <sup>r</sup> Senha      |                         |              |                 |              |           |           |            |                                        |             |      |                       |
| Sair                           | Participantes           | -Escolas     | -Atletas (M)    | -Atletas (F) | Jogos Re  | alizados  |            | —Módulo 1 —                            | -Módulo 2 - |      |                       |
|                                | Estaduais               | 2            | 30              | 30           | Basque    | te Ma     | isculino   |                                        |             |      |                       |
| Mur <mark>i</mark> cipal       | Federais                |              |                 |              | Basque    | te Fe     | minino     |                                        |             |      |                       |
| Meus Dados                     | Municipain              |              | 30              | 30           | Euteal    | Ma        | eculina    |                                        |             |      |                       |
| Etapa <mark>/</mark> lunicipal |                         | 4            |                 |              |           | Ma        | ISCUIITO   |                                        |             |      |                       |
| Impressão de Ofício            | Particulares            |              |                 |              | Futsal    | Fe        | minino     | 5                                      | 5           |      |                       |
| Indicar Escolas                |                         |              |                 |              | Handeb    | ol Ma     | sculino    |                                        |             |      |                       |
| bstituição de Representante    |                         |              |                 |              | Handeb    | ol Fe     | minino     |                                        |             |      | 19 – Abaixo insira os |
|                                |                         |              |                 |              | Volei     | Ма        | sculino    | 5                                      | 5           |      |                       |
|                                |                         |              |                 |              | Valai     | Ea        | minino     |                                        |             |      | nomes das escolas     |
|                                |                         |              |                 |              | Volei     | re        |            |                                        |             | - 11 | campeãs.              |
|                                |                         | -Escolas -   | Atletas (M)     | -Atletas (F) |           |           |            | _Módulo 1 _                            | -Módulo 2 - | - 11 |                       |
|                                | Total                   | 4            | 60              | 60           | Total     |           |            | 20                                     | 20          | - 11 |                       |
|                                |                         |              | · · · · ·       |              |           |           |            | i, i i i i i i i i i i i i i i i i i i |             | = 1  |                       |
|                                | ESCOLAS CAR<br>Módulo 1 | Escolas —    |                 |              | Módulo 2  |           | -Escolas   |                                        |             |      |                       |
|                                | Basquete Mascul         | lino         |                 |              | Basquete  | Masculino |            |                                        |             |      |                       |
|                                | Basquete Feminir        | 10           |                 |              | Basquete  | Feminino  |            |                                        |             |      |                       |
|                                | Futsal Mascul           | ino EE MAJOR | LISBOA DA CUNHA |              | Futsal    | Masculino | EM JOÃO BA | ÁRBARA DA SILV                         | Ά 🔽         |      |                       |
|                                | Futsal Feminir          | 10 EE MAJOR  | LISBOA DA CUNHA |              | Futsal    | Feminino  | EM JOÃO BA | ÁRBARA DA SILV                         | ΓΑ <b>Γ</b> | ل    |                       |
|                                | Handebol Mascul         | lino         |                 |              | Handebol  | Masculino |            |                                        |             |      | 20 – Caso não haia    |
|                                | Handahal Familia        |              |                 |              | Handahal  | Fomisiae  |            |                                        |             |      |                       |
|                                |                         | 10           |                 |              | Handebol  | Feminino  |            |                                        |             |      | escolas participantes |
|                                | Volei Mascul            | III EE MAJOR | LISBOA DA CUNHA |              | Volei     | Masculino | EM JOÃO BÁ | ÁRBARA DA SILV                         | 'A 🕑        |      | clique no ícone       |
|                                | Volei Feminir           | EE MAJOR     | LISBOA DA CUNHA |              | Volei     | Feminino  | EM JOÃO BA | ÁRBARA DA SILV                         | 'A 💌        |      | iustificar.           |
|                                |                         |              |                 |              | 1         |           |            |                                        |             |      | ,                     |
|                                |                         |              |                 |              | Justifie  | ar 🗲      |            |                                        |             |      |                       |
|                                |                         |              |                 | Sarvar       | o us unit |           |            |                                        |             |      |                       |

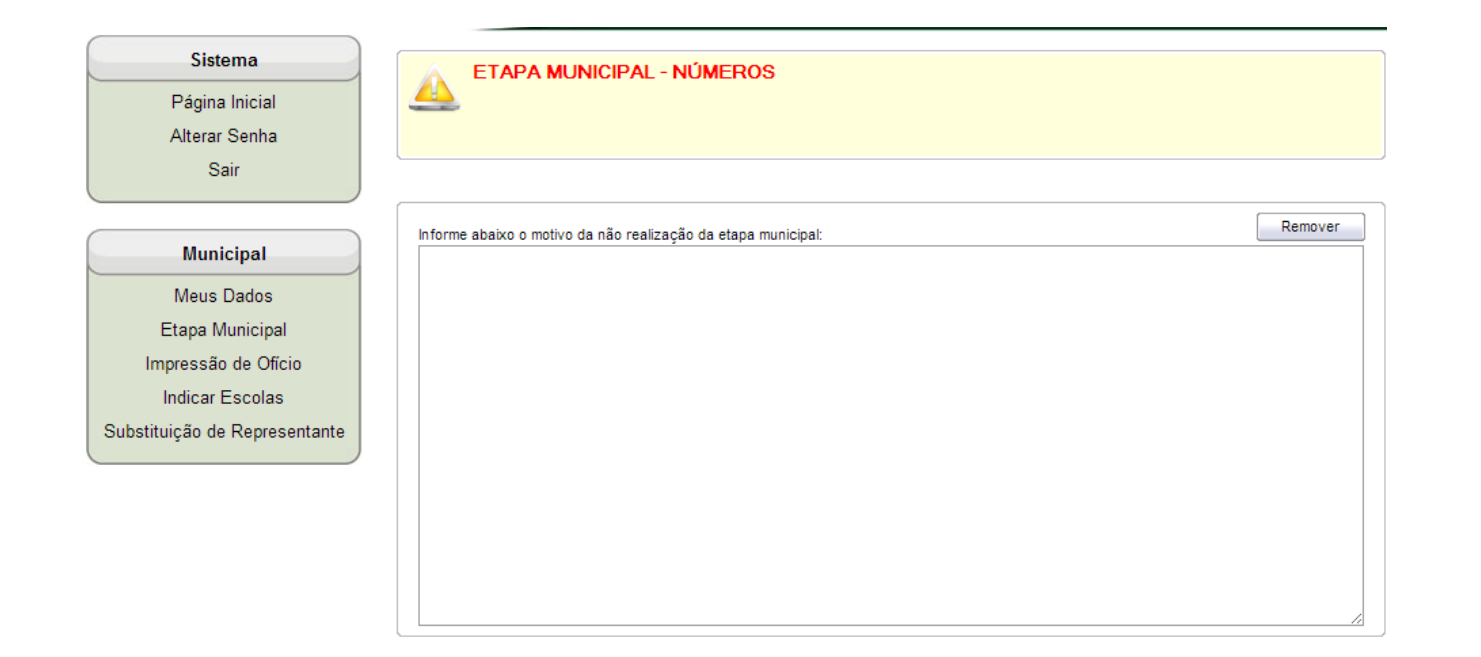

21 – Esta é a tela de justificativa. Descreva o mais sucinto possível sobre os motivos da não realização da etapa municipal e clique em salvar.

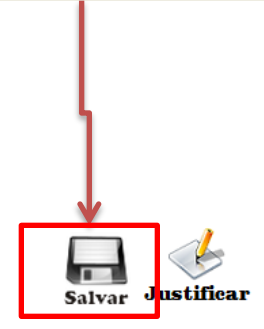

22– Clique em impressão de ofícios, depois clique no ícone para gerar o Documento, que abrira em uma nova janela.

|                                                                                                    | a na kata na kata na kata na kata na kata na kata na kata na kata na kata na kata na kata na kata na kata na ka<br>Na kata na kata na kata na kata na kata na kata na kata na kata na kata na kata na kata na kata na kata na kata | na na na na na na na na na na na na na n |
|----------------------------------------------------------------------------------------------------|----------------------------------------------------------------------------------------------------|------------------------------------------|
| Sistema<br>Página Inicial<br>Alterar Senha                                                                                    |                                                                                                    |                                          |
| Sair<br>Municipal<br>Meus Dados<br>Etapa Manicipal<br>Impressão de Ofício<br>Indicar Escolas<br>Substituição de Representante | Clique Aqui Para<br>Imprimir o Ofício                                                                                                    |                                          |

| 23– Este é o exemplo do d<br>Como atalho aperte as TE<br>em imprimir. Ou vá no me | ocumento gerado na própria pagina da internet.<br>CLAS "CTRL + P" para selecionar uma impressora e clique<br>nu do navegador em "arquivo/imprimir".                                                                                                    |
|-----------------------------------------------------------------------------------|----------------------------------------------------------------------------------------------------|
| 200.196.49.38:8081/jc                                                             | bgose × V renatogaucho - Yahoot M ×                                                                                                    |
| A Portal Anhanguera 🗀 Favoritos 🗀 TheRebels 🦳 GI                                  | r 💽 Object-Oriented PHP 🖸 Tuts - Premium Cour 🕜 Aprendy a programa 😢 kill putty process - P 🕒 Laravel: Getting Start                                                                                                    |
|                                                                                   | JOGOS ESCOLARES DE MINAS GERAIS (JEMG)                                                                                                    |
|                                                                                   | MUNICÍPIO: WENCESLAU BRAZ                                                                                                    |
|                                                                                   | REPRESENTANTE DO MUNICÍPIO     Nome:   RENATO GAUCHO     CPF:   372.114.715-49     E-mail:   renatogaucho@yahoo.com     Telefone:   311111111     Celular:   3199999999                                                                                                    |
|                                                                                   | ENDEREÇO     Nº: 20       Endereço:     ALAMEDA BOULEVARD     Nº: 20       Bairro:     CENTRO     Compl.: A       CEP:     31000100     Cidade:     WENCESLAU BRAZ     UF: MG                                                                                                    |
|                                                                                   | Para que seu cadastro seja liberado, esta ficha deverá ser impressa, carimbada e assinada<br>pelo prefeito e pelo representante do município e enviada para a Coordenação-Geral do<br>Programa Minas Olímpica/Jogos Escolares de Minas Gerais - JEMG/2013 para o seguinte<br>endereço:<br>Federação de Esportes Estudantis de Minas Gerais - FEEMG. Rua Jaguaribe, 61, bairro |
|                                                                                   | Termo de Designação de Representante Municipal                                                                                                    |
|                                                                                   | Eu,, prefeito da cidade indicada neste<br>oficio, pelas minhas atribuições, designo a pessoa identificada neste documento como<br>representante municipal no Programa Minas Olímpica/Jogos Escolares de Minas Gerais -<br>JEMG/2013.                                                                                                    |
|                                                                                   | Declaro que o mesmo está ciente dos Regulamentos Geral e Especificos da competição.<br>A partir desta data, comunico que o representante municipal aqui informado é representante<br>legal desta prefeitura em todos os assuntos relacionados aos Jogos Escolares de Minas<br>Gerais 2013.                                                                                    |

24 – Clique em indicar escolas para selecionar os dados dela como Dependência administrativa nome modulo, etc.

Preencha os dados do representante daquela Escola e clique em inserir. Faça isso em todas as escolas seguintes. Lembrando que um Representante do Município NÃO pode representar uma Escola!

| - 1                          |                               |       |                        |                          |                 |     |             |                          |     |      |
|------------------------------|-------------------------------|-------|------------------------|--------------------------|-----------------|-----|-------------|--------------------------|-----|------|
|                              | Sistema                       |       | INDICAR E              | SCOLAS                   |                 |     |             |                          |     |      |
|                              | Página Inicial                | 4     | <u>4</u>               |                          |                 |     |             |                          |     |      |
| 1                            | Alterar Senha                 |       |                        |                          |                 |     |             |                          |     |      |
| 1                            | Sair                          |       |                        |                          |                 |     |             |                          |     |      |
| L                            |                               |       | Dependência Administra | itiva                    | Escola          |     |             |                          |     |      |
|                              |                               |       | ESTADUAL               | EE MAJOR LISBOA DA CUNHA |                 |     |             |                          |     |      |
|                              | Municipal                     |       | Módulo<br>Módulo 1     |                          | Modalidade Naip |     |             |                          | a l |      |
|                              |                               | 1   ! |                        |                          | FUISAL          |     | Ľ           | MASCOLINO                | lns | erir |
|                              | Meus Dados                    |       | Representante da Esc   | ola                      |                 |     |             |                          | 1   |      |
|                              | Etapa Municipal               |       | CPF                    | Nome                     |                 |     | Email       |                          |     |      |
|                              | Impressão de Ofício           |       | 26388307809            | LUIZA DO                 | CANADA          |     | shadowtbh@l | notmail.com              |     |      |
|                              | Indicar Escolas               |       |                        |                          |                 |     |             |                          |     |      |
|                              | Substituição de Representante |       | × 2                    |                          |                 |     |             |                          |     |      |
|                              |                               |       | Modaliade              |                          | Naipe           |     | Módulo      | Escola                   |     |      |
|                              |                               |       | 1 FUTSAL               |                          | MASCULINO       | MÓD | ULO 1       | EE MAJOR LISBOA DA CUNHA |     |      |
|                              |                               |       | 2 VÔLEI                |                          | MASCULINO       | MÓD | ULO 1       | EM JOÃO BÁRBARA DA SILVA |     |      |
| 25                           | - Aqui você pode atualizar    |       |                        |                          |                 |     |             |                          |     |      |
| os dados e poderá removê-los |                               |       |                        |                          |                 |     |             |                          |     |      |
| cas                          | so erre.                      |       |                        |                          |                 |     |             |                          |     |      |
|                              | _                             |       |                        |                          |                 |     |             |                          |     |      |
| ΑI                           | ista abaixo mostra em         |       |                        |                          |                 |     |             |                          |     |      |
| ore                          | dem as escolas que você já    |       |                        |                          |                 |     |             |                          |     |      |
| pre                          | eencheu                       |       |                        |                          |                 |     |             |                          |     |      |
|                              |                               |       |                        |                          |                 |     |             |                          |     |      |
| Um                           | email será enviado ao         |       |                        |                          |                 |     |             |                          |     |      |
| repr                         | resentante para que ele possa |       |                        |                          |                 |     |             |                          |     |      |
| aces                         | ssar o sistema. O email       |       |                        |                          |                 |     |             |                          |     |      |
| con                          | tem login e uma senha de      |       |                        |                          |                 |     |             |                          |     |      |
| aces                         | sso que depois pode ser       |       |                        |                          |                 |     |             |                          |     |      |
| muc                          | lada.                         |       |                        |                          |                 |     |             |                          |     |      |

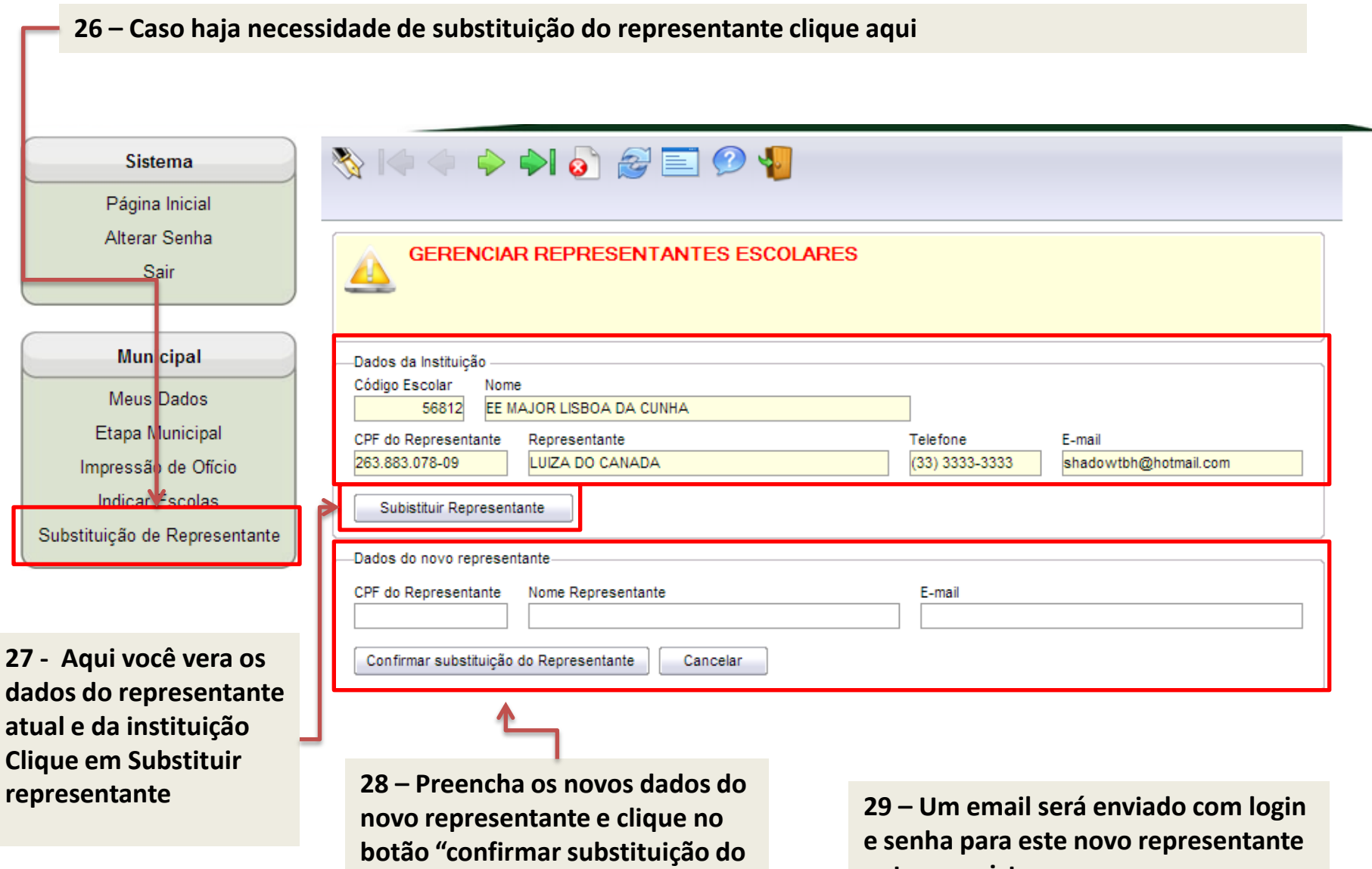

representante.", ou cancele.

entrar no sistema.